# 日本大学大学院生産工学研究科 Web 出願サイトの利用手順

以下の手順に従って、間違いのないよう出願手続を進めてください。

※本サイトは、WindowsPCでの入力を推奨しております。推奨環境を満たさないPC及び スマートフォンやタブレットによる操作は対象外となりますので、あらかじめご了承ください。

## 〇出願サイトへのアクセスから出願まで(Step1~5)

### Step 1 Web出願サイトにアクセス

Web 登録期間内に、日本大学大学院生産工学研究科 Web 出願サイトにアクセス

URL : https://apply.cit.nihon-u.ac.jp/ap/gsit/

※右の QR コードからもアクセスできます。

## Step 2 仮登録

トップページから、出願したい「試験方法」を選択し、説明事項を確認後、「仮登録」に進ん で e-mail アドレスを登録してください。

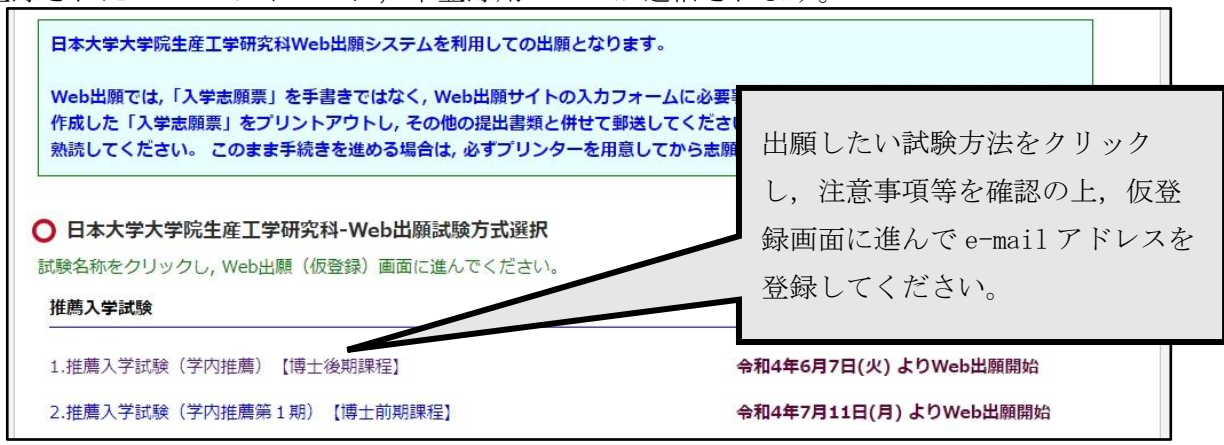

登録された e-mail アドレスに、本登録用の URL が送信されます。

- ※本登録用 URL 送信メールが迷惑メールフォルダに振り分けられる場合がございますので、こ 注意ください。
- ※24時間以内にメールが届かない場合は、トップページ下の「お問い合わせ先」(日本大学 生産工学部教務課(大学院係))にご連絡ください。

#### Step 3 本登録

受信した本登録 URL にアクセスし、志願情報の入力及び顔写真の登録をしてください。

#### 【顔写真登録時の注意事項】

以下の事項に準拠した顔写真データをご準備の上、写真登録を行ってください。

- ・最近3か月以内に撮影したもの ※試験中に眼鏡を使用する方は、眼鏡をかけた状態で写真を撮ってください
- 正面上半身,脱帽,無背景のもの
- ・サイズは縦4:横3のもの(1280×1024程度の大きさ)

全ての必要事項を入力し、本登録が完了すると、「入学志願票」と「封筒貼付用シート」をダウ ンロードすることができるようになります。「出願書類ダウンロード」に移動し、プリントアウ トしてください。

| 崔工学部                                                                               |                    |                      |
|------------------------------------------------------------------------------------|--------------------|----------------------|
|                                                                                    | Web出願              | 令和4年度                |
|                                                                                    | トップ と顕書類ダウンロード Q&A |                      |
| 試驗方式選択 仮證錄 仮證錄完了                                                                   |                    | 「出願書類ダウンロード」をクリ      |
|                                                                                    | ○ 本登録完了            | ックし、次のページで試験方式を      |
| ✓ Web出薪登録(本登録)が完了しました<br>続けて上記メニューの出 <u>最書類ダウンロード</u> から出職書類(志願書等)をプリントアウトし,出願手続を完 |                    | 選択して, Step2 で登録したメール |
|                                                                                    | ▶ トップページへ          | アドレスを入力しログインしてく      |
|                                                                                    |                    | ださい。                 |

## ・出願書類ダウンロード ログイン後の画面

| 試験方式選択 |                                                                         | 「出願書類ダウンロード」ログイ  |
|--------|-------------------------------------------------------------------------|------------------|
| Webth  | Web登録課題         令約4年3月1日(火)(3時0分~今約4年12月31日(土)(23時59分)           出版管理目  | ン後,「志願票等」欄のファイルを |
| 出版研究   | 「1000年8月3日(三)」→500年4月<br>名称6年3月1日(三)→500年4月10日(金)(出職書紙の新佐)<br>回避難理難時日の書 | 全てダウンロードし、印刷してく  |
| 正服菜等   | O示相乗<br>O和名ラベル                                                          | ださい。             |
| 日報に    | 会和3#30月2日(土) 9月1日(木)公開予定                                                | ※志願票はカラーで印刷してくだ  |
|        |                                                                         | 1 +11            |

### Step 4 出願書類の準備

- ① 入学志願票(Web 出願サイトより出力)
- ② その他出願に必要な書類(募集要項を参照してください)
- ③ 入学検定料(35,000円)を振り込んでください。(銀行窓口又はATM等)
   振込控え(「ご利用明細」など)のコピーを,「入学検定料振込控え貼付用紙」に貼り,出 願書類(①及び②)と一緒に提出してください。
   (振込先銀行口座は募集要項を参照してください)

### <u>Step 5 出願する</u>

出願期間(出願書類提出期間)内に,Step4 で準備した出願書類一式を,日本大学生産工学部 教務課(大学院係)に提出してください。(出願締切日必着)

※郵送の場合は、市販の封筒に「封筒貼付用シート」を貼付し、必ず簡易書留で郵送してくだ さい。

※生産工学部教務課(大学院係)へ直接持参する場合,窓口受付時間は,出願期間中の 平日10:00~17:00です。

## O「受験票」のダウンロードについて

生産工学部教務課(大学院係)での出願受付け後,受験票を発行します。受験票が発行されると, 「出願書類ダウンロード」画面の「受験票等」欄にファイルが表示されますので,全てダウンロー ドし,A4用紙に印刷してください。受験票は試験当日に顔写真の確認でも使用しますので,必ず カラーで印刷してください。なお,大学から受験票の郵送はいたしません。 試験当日は,印刷した受験票等を必ず持参してください。

|  | <ul> <li>         ・</li></ul> | ۴                                                          | 受験票公開予定日以降,「受験票等」欄に表示  |
|--|-------------------------------|------------------------------------------------------------|------------------------|
|  | Webth                         | Web世球期<br>令化4年3月1日(上)23時59分<br>出版世球日<br>令化24年6月3日(上)10時42分 | されるファイル (受験票,当日の注意事項等) |
|  | 出版用解                          | 令和4年3月1日(火)~令和4年6月10日(金)(出職書師の彰迭)<br>※出職坊發展時日必著            | ┛ を全てダウンロードし印刷してください。  |
|  | 2.11.11                       | 0.5減業<br>0売名ラベル                                            | ■ ※受験票はカラーで印刷してください。   |
|  | 10MB                          | 令和3年10月2日(土)                                               |                        |
|  | 受快票等                          | 9月1日(木)公開予定                                                |                        |
|  | 写真の真アップロード                    | アップロード変換へ                                                  |                        |
|  |                               |                                                            |                        |

以 上